科目等履修生 国際交流学生 各位

## 工芸科学部長

## 工芸科学研究科長

## 平成 30 年度前(春)学期 成績発表に伴うパスワード登録について

各学期の成績交付については、専用の Web ページ「成績閲覧 Web システム」から成績表データをダウンロードして受け取ることとなっています。

成績閲覧 Web システムでは、成績情報が第三者に漏洩する事を防ぐため、成績表データにパスワードを設定し暗 号化するなどのセキュリティ対策を導入していますので、パスワード登録のない学生は、成績発表時(平成 30 年 9 月 3 日予定)に成績表データをダウンロードする事ができません。

ついては、下記のとおり、パスワードを登録する期間を設けますので、必ず期間内に登録してください。

記

- 1. パスワード登録期間:平成 30 年 7 月 11 日 (水) ~ 8 月 30 日 (木)
- 2. パスワード登録方法:次の URL にログインして、登録してください。

<成績閲覧用パスワード設定画面 URL> https://portal.student.kit.ac.jp/ead/?c=score\_pw\_setting

- ※学生情報ポータルにログインし、「学務課ホームページ>マイページ>成績閲覧用パスワード設定」からもアク セスできます。
- 3. パスワード登録から成績表ダウンロードまでの流れ
  - (1). 成績閲覧用パスワード設定画面にログインし、第1パスワード(Zip ファイル解凍用)を登録する。
  - (2). 同じ画面から、第2パスワード(Zipファイル解凍後に使用するパスワード)を登録する。
  - (3). 成績閲覧 Web システムにログインし、Zip ファイルをダウンロードする。
  - (4). (1)で設定した第1パスワードを入力し、Zipファイルを解凍する。
  - (5). (2)で設定した第2パスワードを入力し、成績表の PDF ファイルを閲覧する。
  - ※(1)(2)はパスワード登録期間(7/11~8/30)に、(3)(4)(5)は成績発表以降(9/3~)に行う。
- 4. 注意事項
  - ・第1パスワードと第2パスワードは、別々のものが登録できます。登録したパスワードは、成績発表まで忘れないよう、厳重に保管願います。
  - ・成績閲覧 Web システムの URL など、成績発表の詳細については、学生情報ポータル等を通じて、別途お知ら せします。

以上

## To Non-degree Students and International Exchange Students

Dean, School of Science and Technology Dean, Graduate School of Science and Technology

Password Registration for 2018 First (Spring) Semester Grade Report

You can get your grade report for each semesters by downloading the data from a dedicated web page called "Web Grade Browsing System".

Various security measures are introduced into this Web Grade Browsing System, including encryption of your grade data through password setting, in order to prevent leakage of your academic results to any third party. Consequently, students who do not register their passwords will be unable to download their data when their grade reports are released (plan on September 3).

In this regard, we have set a period for your password registration as shown below. You are requested to register your passwords within the specified period without fail.

- 1. Password registration period: July 11 (Wed) to August 30 (Thu), 2018
- 2. How to register your password: Login to the URL below for registration. https://portal.student.kit.ac.jp/ead/?c=score\_pw\_setting
  - Note: You can also access to the above page from the menu of "My Page > Password Setting for Grade Browsing " by logging in to the Educational Affairs homepage.
- 3. Process Flow from Password Registration to Grade Report Downloading
  - [1] Login to the Password Setting for Grade Browsing screen to register your First Password (for uncompressing the Zip file).
  - [2] Register your Second Password (for use after uncompressing the Zip file) from the same page as above.
  - [3] Login to the Web Grade Browsing System and download the Zip file.
  - [4] Uncompress the Zip file by entering your First Password set in the process [1].
  - [5] Browse the PDF file of your grade report by entering your Second Password set in the process [2].
  - Note: Processes [1] and [2] are to be completed during the password registration period (July 11 to August 30), while processes [3], [4] and [5] should be completed after the grade report is released (on or after September 3).
- 4. Cautions
  - •You may register different passwords as your First and Second Passwords. You should manage your password carefully in order not to forget them by the time your grades are announced.
  - •Further details of the grade announcement, including the URL of the Web Grade Browsing System, will be given separately through such means as the Educational Affairs homepage.
  - •Students who fail to register their passwords within the specified period, will be unable to download their grade data upon their release.